## PLAINVIEW - OLD BETHPAGE CSD MATHEMATICS DEPARTMENT

Genevieve LaGattuta, Mathematics Chairperson K-12

(516) 434-3197

glagattuta@pobschools.org

## Navigating the enVision Online Resources

Dear Parents and Guardians,

Please refer to the steps below to access your child's enVision online account. Your child's login information is unique to his/her building, so please reach out to the classroom teacher or math specialist if you cannot access the account.

1. Go to <u>https://www.pearsonsuccessnet.com</u>, click "Log In", and enter your information.

## For videos, click "Explore", and proceed to Step 2. For the eText, click "Open Book", and proceed to Step 5.

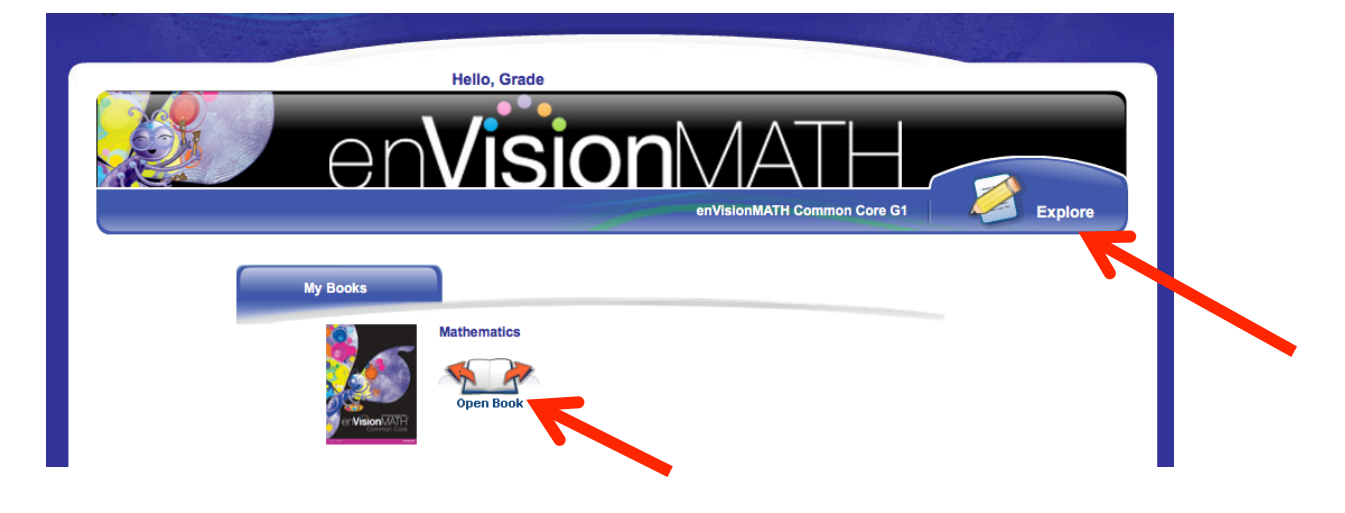

2. Select a desired topic from the Table of Contents.

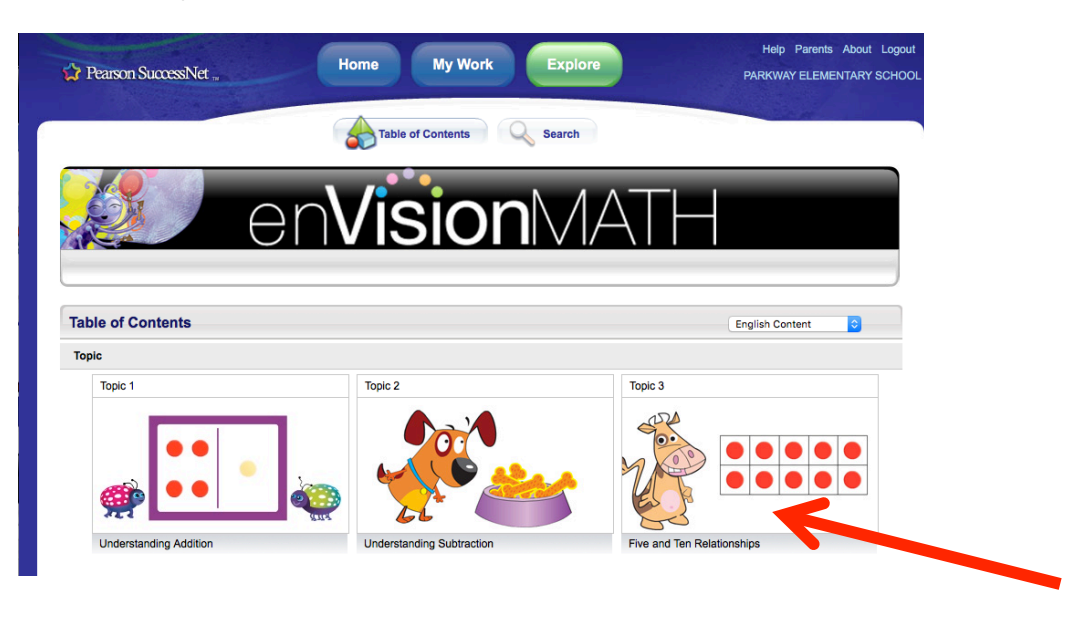

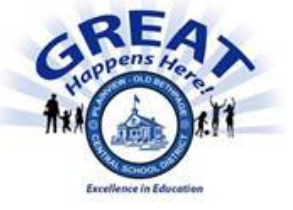

3. On the left side, double-click the desired lesson video, and then click "View".

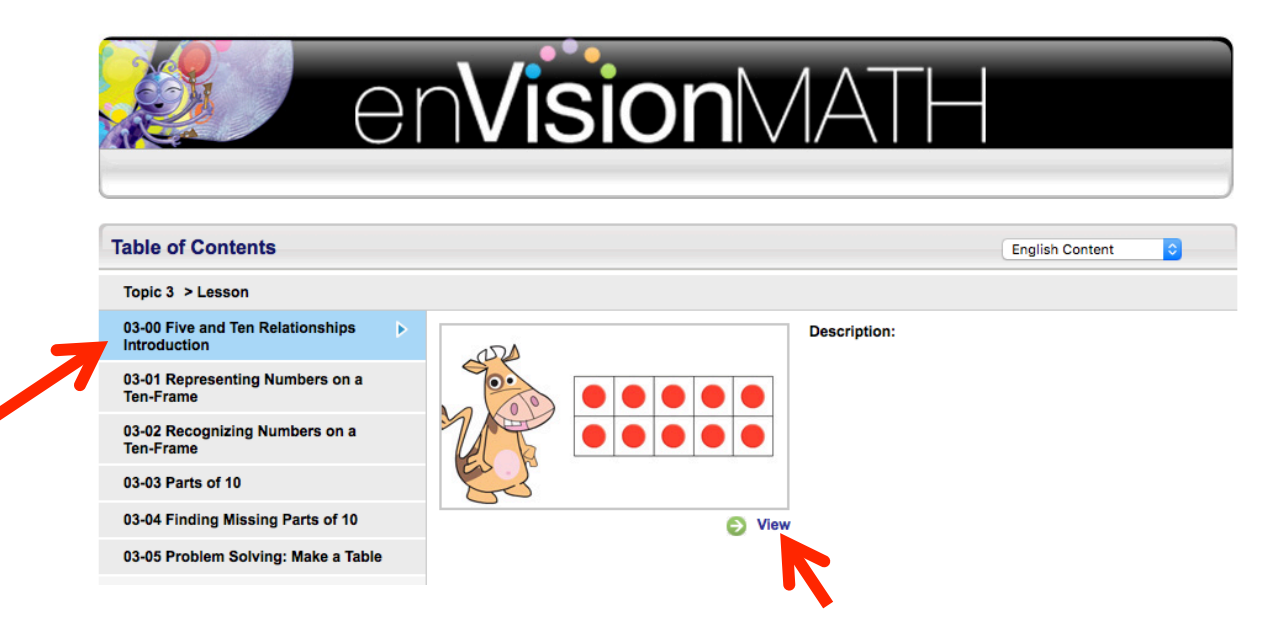

4. Click on the right arrow (→) to advance to the next slide/video. When you are done viewing the slides/videos, you can click "Guided and Independent Practice" on the left side. This will open up the eText, which is the same feature contained within "Open Book" on the home screen.

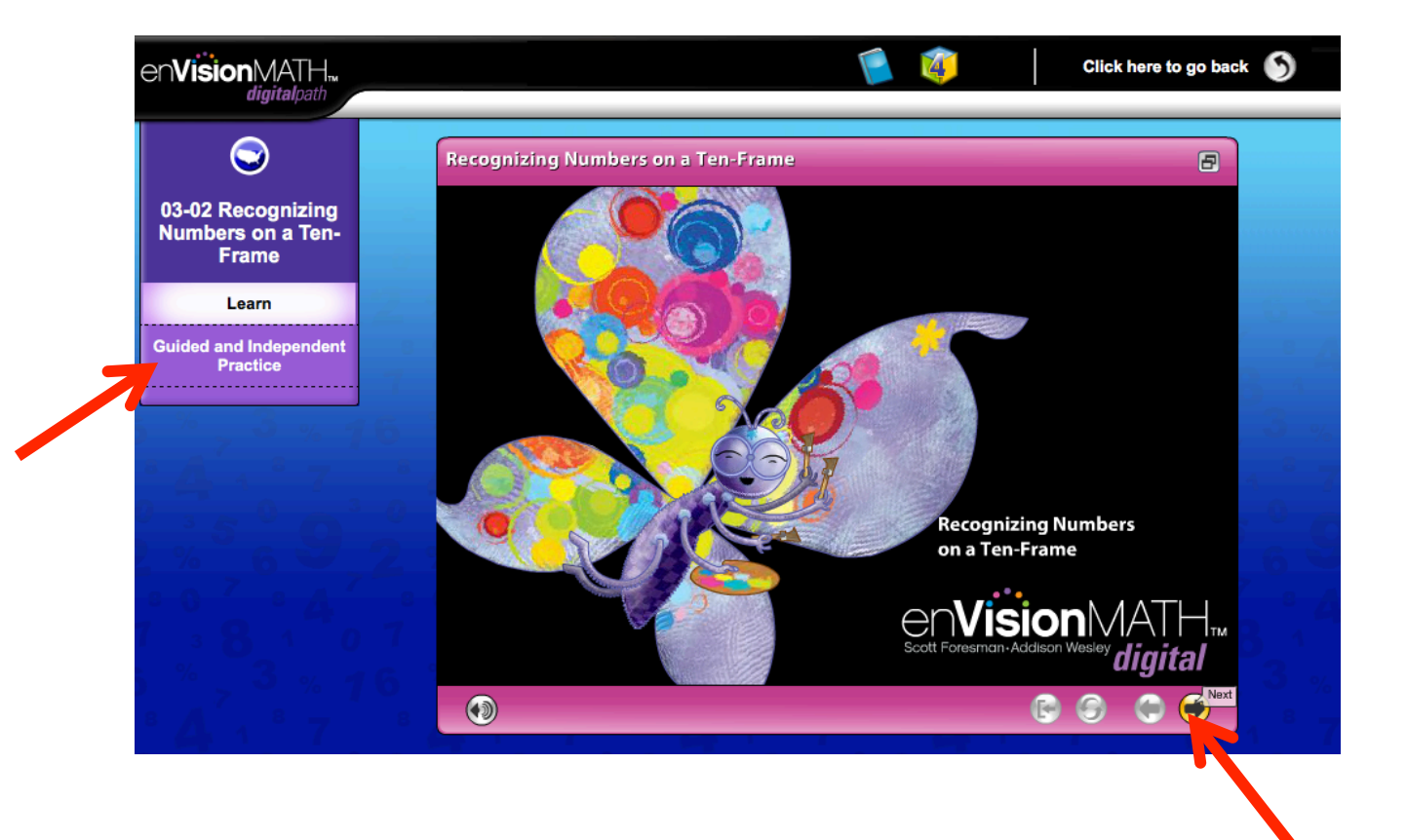

Within the slides/videos of the "Explore" section, your child can experiment with the "TOOLS 4 MATH" by clicking on the box icon at the top.

| en <b>Vision</b> MATH.                                                                                                    | Circ                                               | ck here to go back 🕥 |
|----------------------------------------------------------------------------------------------------|----------------------------------------------------|----------------------|
| Crovesion v IATT hadigitalpath<br>Constraints<br>03-02 Recognizing<br>Numbers on a Ten-<br>Frame<br>Learn<br>Guided and Independent<br>Practice | Pecognizing Numbers on a Ten-Frame<br>TOOLS & MATH |                      |

5. Once in the "Guided and Independent Practice" section, which again is the eText, click on your desired topic.

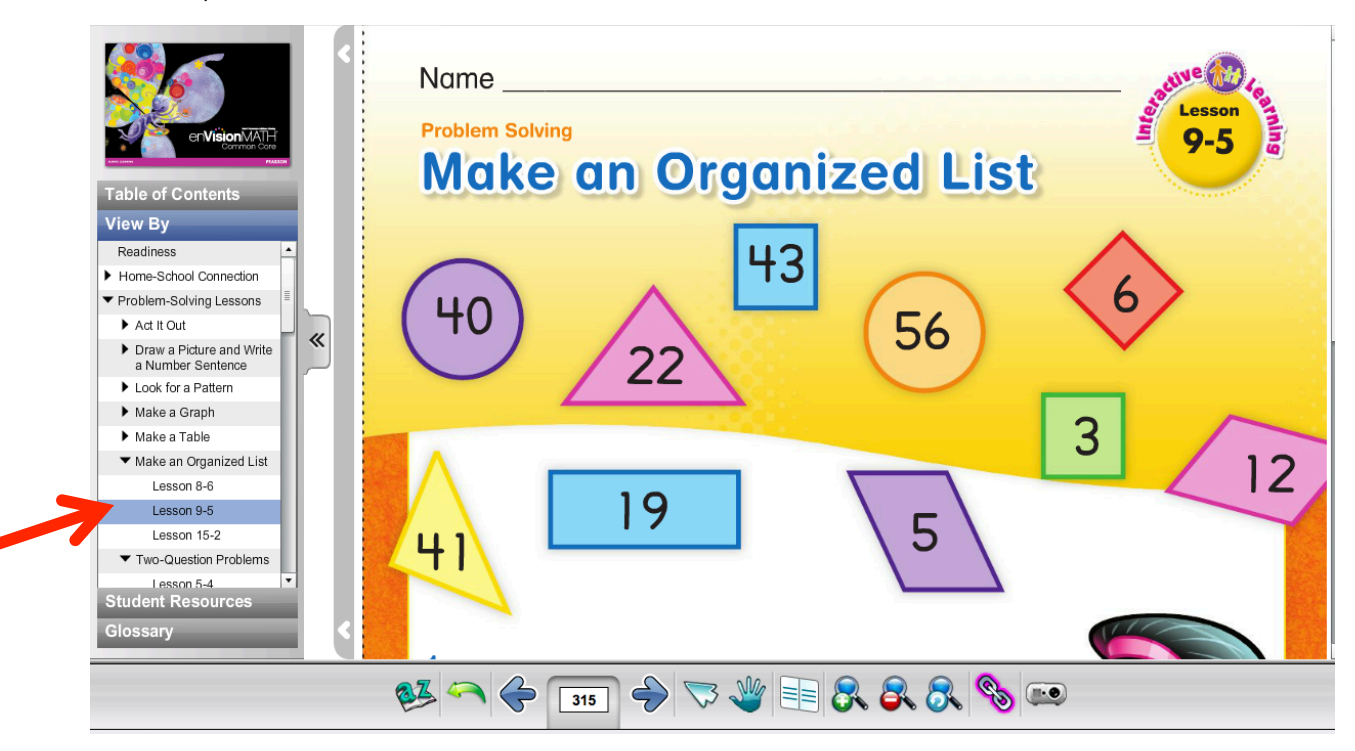

6. If you would additional practice, you can select a desired lesson under "Student Resources" on the left side, and a printable PDF will appear.

| PEARSON                                                                                                    | Name<br>Doubles Plus I<br>Add the doubles.<br>Then use the doubles to help yo | Practice<br>5-2                                                                 |
|----------------------------------------------------------------------------------------------------|-------------------------------------------------------------------------------|---------------------------------------------------------------------------------|
| Table of Contents View By Student Resources Topic 1 - Understanding Addition Topic 2 - Understanding Subtraction                                                                                                    | 1. <u>60000</u>                                                               |                                                                                 |
| <ul> <li>Topic 3 - Five and Ten<br/>Relationships</li> <li>Topic 4 - Addition and<br/>Subtraction Facts to 12</li> <li>Topic 5 - Addition Facts to 20</li> <li>Lesson 5-1: Doubles</li> <li>Lesson 5-2: Doubles Plus<br/>1</li> </ul> | So, $5 + 6 = $                                                                | Inink + =         So, 3 + 4 =         4. [0]00000000000000000000000000000000000 |
| b-2 Practice<br>Tods Math<br>Workshop: Doubles<br>Plus 1<br>> Lesson 5-3: Doubles Plus<br>2<br>Glossary                                                                                                    | Think + =<br>So, 7 + 8 =                                                      | Think + =<br>So, 9 + 10 =                                                       |

7. If you select "View By" on the left side, you will have the option of selecting from additional resources. One helpful resource includes "Reteaching" which is shown below.

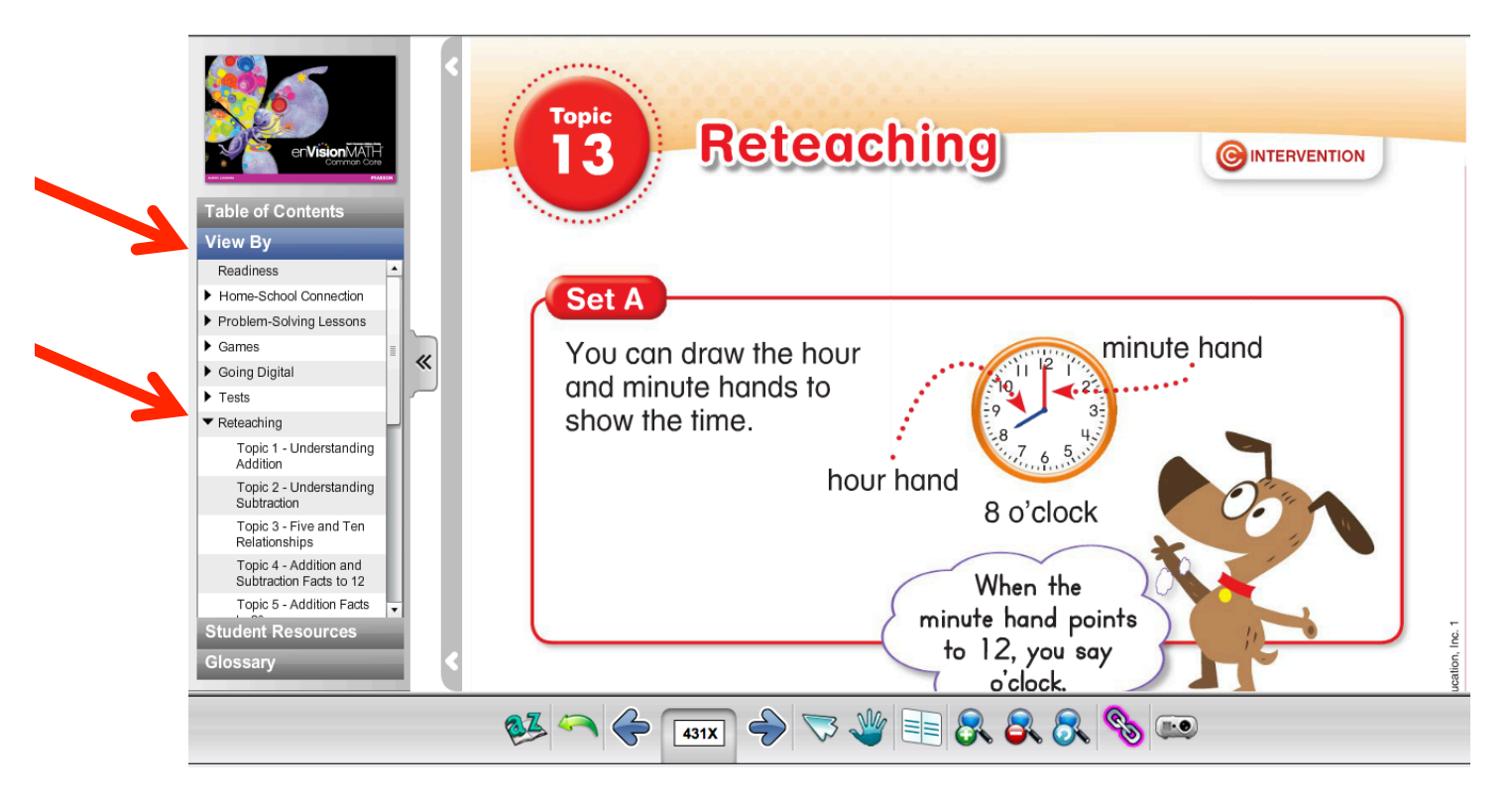

8. Lastly, if you are need of a math glossary, you can select "Glossary" and search for your term within the alphabetical outline. An audio function is also available within the glossary.

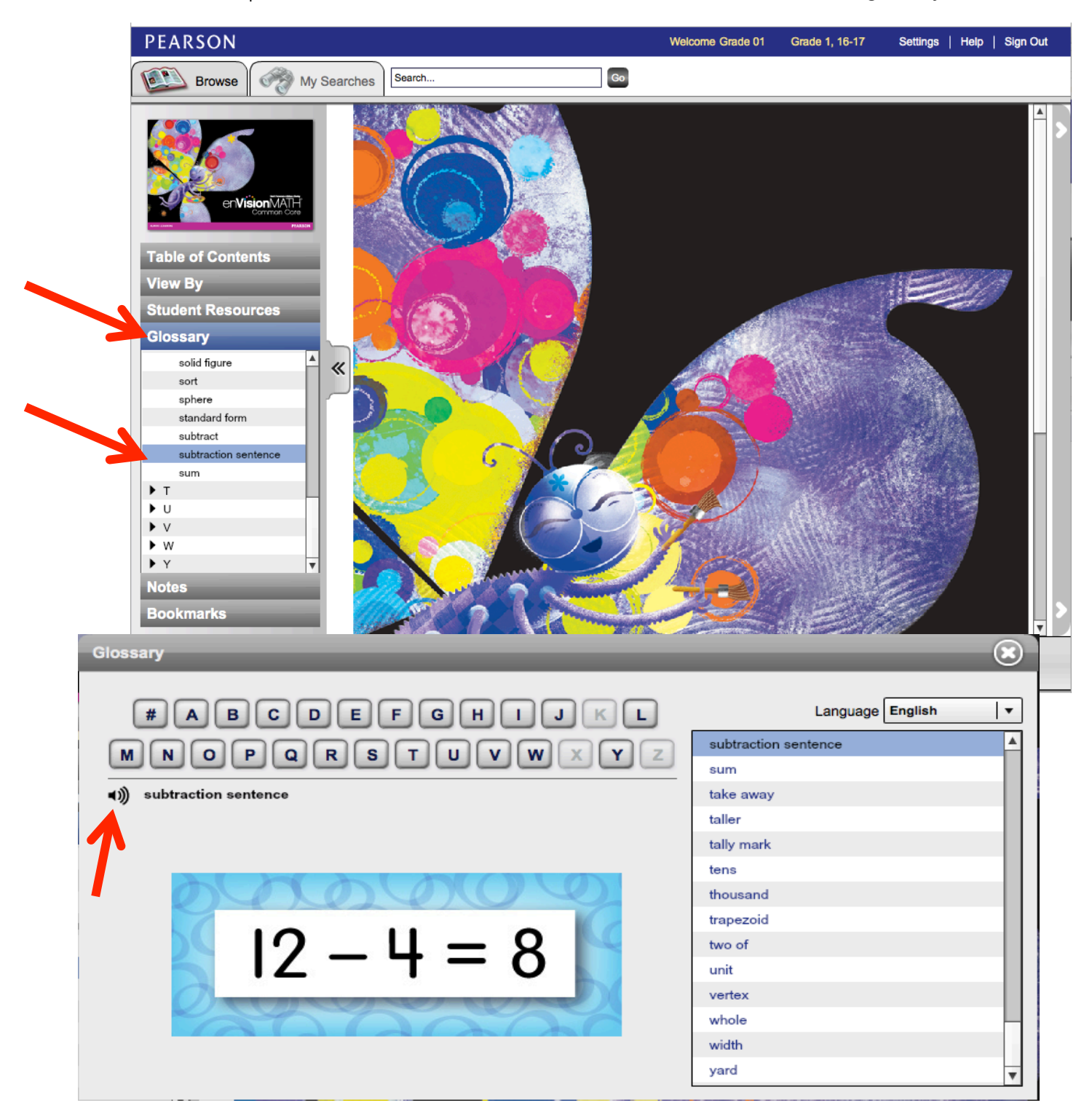